# **Enregistrement, impression sur EXCEL**

## Enregistrer un classeur

Pour enregistrer votre fichier, cliquez sur la disquette en haut à gauche de la fenêtre.

| FichterAccueilInsertionMise en pageFormulesFichterAccueilInsertionMise en pageFormulesEnregistrer (Ctrl+S) $\cdot$ $\cdot$ $11 \cdot A^* A^* \equiv =$ $\bullet^*$ Calibri $\cdot$ $11 \cdot A^* A^* \equiv =$ $\bullet^*$ $G I S \cdot =$ $\bullet^* A \cdot \equiv =$ |              |       |         |               |  |  |  |  |
|----------------------------------------------------------------------------------------------------|--------------|-------|---------|---------------|--|--|--|--|
| Pres                                                                                                    | se-papiers 🗔 | F     | olice   | G A           |  |  |  |  |
|                                                                                                    | A1           | • (** | $f_x$ 1 |               |  |  |  |  |
|                                                                                                    | А            | В     | С       | D             |  |  |  |  |
| 1                                                                                                    | 1            | 1 2   | 3       | 4             |  |  |  |  |
| 2                                                                                                    | 1            | 2 3   | C Exc4  | -Pratique.c5m |  |  |  |  |

La première fois, Excel vous demandera où vous voulez enregistrer le fichier, le nom du fichier et l'extension.

Les 3 principales extensions sont les suivantes (en vert sur l'image ci-dessous) :

- XLSX : C'est le format par défaut des versions d'Excel 2007 et plus (recommandé)
- **XLSM :** Si votre classeur contient des macros, c'est l'extension qu'il vous faut (c'est également un format pour les versions d'Excel 2007 et plus)
- **XLS :** Si votre fichier doit pouvoir être utilisé sur des versions d'Excel inférieures à 2007, il faudra utiliser XLS (cela peut engendrer entre autres des pertes de mises en formes)

|     | Image: Second second s |                                                     |                        |                 |                |                    |          |  |  |  |
|-----|----------------------------------------------------------------------------------------------------|-----------------------------------------------------|------------------------|-----------------|----------------|--------------------|----------|--|--|--|
| Fie | chier Accueil Insertion                                                                                                    | Mise en page                                        | Formules               | Données         | Révision       | Affichage          | Dévelo   |  |  |  |
|     | 🗎 🖌 Calibri                                                                                                    | · 11 · A ·                                          | = = _                  | \$2             | Stand          | ard                | -        |  |  |  |
|     |                                                                                                    |                                                     | = = =                  | zi= si=         |                | Q/ 000 <b>€</b> ,0 | .00 M    |  |  |  |
|     |                                                                                                    |                                                     | = = =                  | 1# 1#           |                | % 000 ,60          | →,0 cor  |  |  |  |
| Pre | K Enregistrer sous                                                                                                    |                                                     |                        |                 |                |                    | x        |  |  |  |
|     | 🕞 🗢 📃 Bureau 🕨                                                                                                    |                                                     |                        | • <b>4</b> + Re | chercher       |                    |          |  |  |  |
| 1   |                                                                                                    |                                                     |                        |                 |                |                    |          |  |  |  |
| 1   | 1 🔄 Organiser 🔻 🚆 Affichages 👻 📑 Nouveau dossier 📀                                                                                                    |                                                     |                        |                 |                |                    |          |  |  |  |
| 2   | Liens favoris                                                                                                    | Nom Taille                                          | Туре                   | D               | ate de modifie | cation             | <u> </u> |  |  |  |
| 3   | Documents                                                                                                    |                                                     |                        |                 |                |                    | =        |  |  |  |
| 5   | Emplacements réce                                                                                                    | Mathier                                             |                        |                 |                |                    |          |  |  |  |
| 6   | Bureau                                                                                                    |                                                     |                        |                 |                |                    |          |  |  |  |
| 7   | Ordinateur                                                                                                    | Public                                              |                        |                 |                |                    |          |  |  |  |
| 8   | E Images                                                                                                    |                                                     |                        |                 |                |                    |          |  |  |  |
| 9   | Musique                                                                                                    | Ordinateur                                          |                        |                 |                |                    |          |  |  |  |
| 10  | Autres »                                                                                                    |                                                     |                        |                 |                |                    |          |  |  |  |
| 11  |                                                                                                    |                                                     |                        |                 |                |                    |          |  |  |  |
| 12  | Dossiers ^                                                                                                    | Réseau                                              |                        |                 |                |                    | _        |  |  |  |
| 14  |                                                                                                    |                                                     |                        |                 |                |                    |          |  |  |  |
| 15  | Nom de fichier : Class                                                                                                    | eur1.xlsx                                           |                        |                 |                |                    | -        |  |  |  |
| 16  | Type : Class                                                                                                    | eur Excel (*.xlsx)                                  |                        |                 |                |                    | -        |  |  |  |
| 17  | Auteurs : Class                                                                                                    | eur Excel (*.xlsx)<br>eur Excel (prepant en ck      | arge les macro         | ns) (* vlsm)    |                |                    |          |  |  |  |
| 18  | Class                                                                                                    | eur Excel binaire (*.xlsb)                          | )                      | say ( ixiarriy  |                |                    |          |  |  |  |
| 19  | Class                                                                                                    | eur Excel 97 - 2003 (*.xls<br>vées XML (* xml)      | ;)                     |                 |                |                    |          |  |  |  |
| 20  | Page                                                                                                    | Web à fichier unique (*                             | .mht;*.mhtml)          |                 |                |                    |          |  |  |  |
| 21  | Cacher les dossier Page                                                                                                    | Web (*.htm;*.html)                                  |                        |                 |                |                    |          |  |  |  |
| 22  | Mode                                                                                                    | ale Excel (prenant en cha                           | arge les macro         | s) (*.xltm)     |                |                    |          |  |  |  |
| 24  | Mode                                                                                                    | ele Excel 97 - 2003 (*.xlt)                         | a) (* tvt)             |                 |                |                    |          |  |  |  |
| 25  | Texte                                                                                                    | Unicode (*.txt)                                     | 1) ( i.k.y             |                 |                |                    |          |  |  |  |
| 26  | Feuill                                                                                                    | e de calcul XML 2003 (*<br>eur Microsoft Excel 5.07 | (.xml)<br>(05. (* vlc) |                 |                |                    |          |  |  |  |
| 27  | Class<br>CSV (                                                                                                    | séparateur: point-virgu                             | le) (*.csv)            |                 |                |                    |          |  |  |  |
| 28  | Texte                                                                                                    | (séparateur: espace) (*.                            | .prn)                  |                 |                |                    |          |  |  |  |
| 29  | Texte                                                                                                    | (DOS) (*.txt)                                       |                        | (C) E           | xcel-Pr        | atique.            | com      |  |  |  |
| 30  | CSV (                                                                                                    | Macintosh) (*.csv)                                  |                        | 9-              |                |                    |          |  |  |  |

# Imprimer

Cliquez sur « Fichier » puis « Imprimer ».

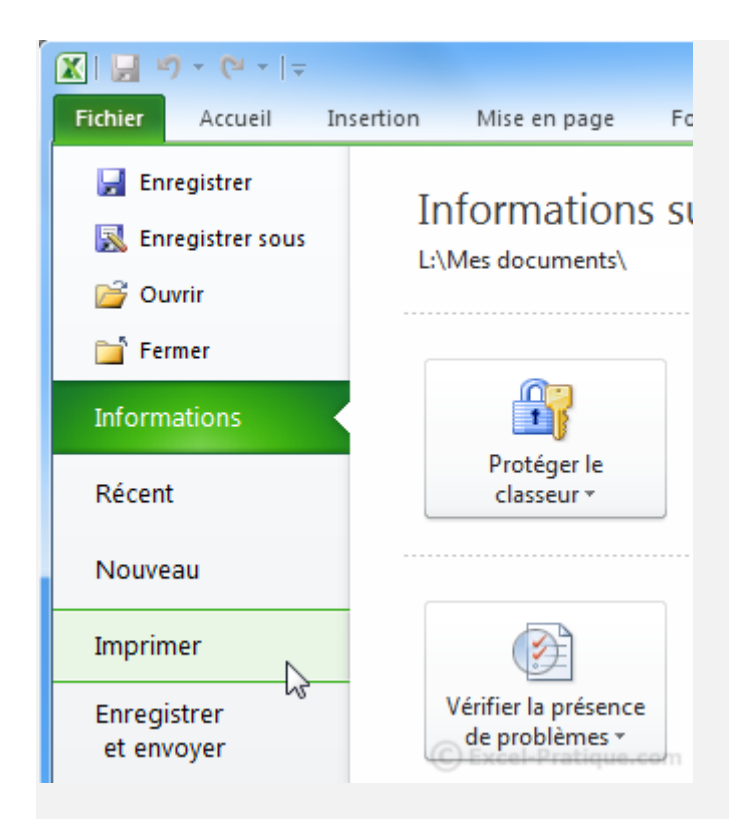

A droite vous trouverez l'aperçu avant impression. Cliquer sur le bouton « Imprimer » pour lancer l'impression.

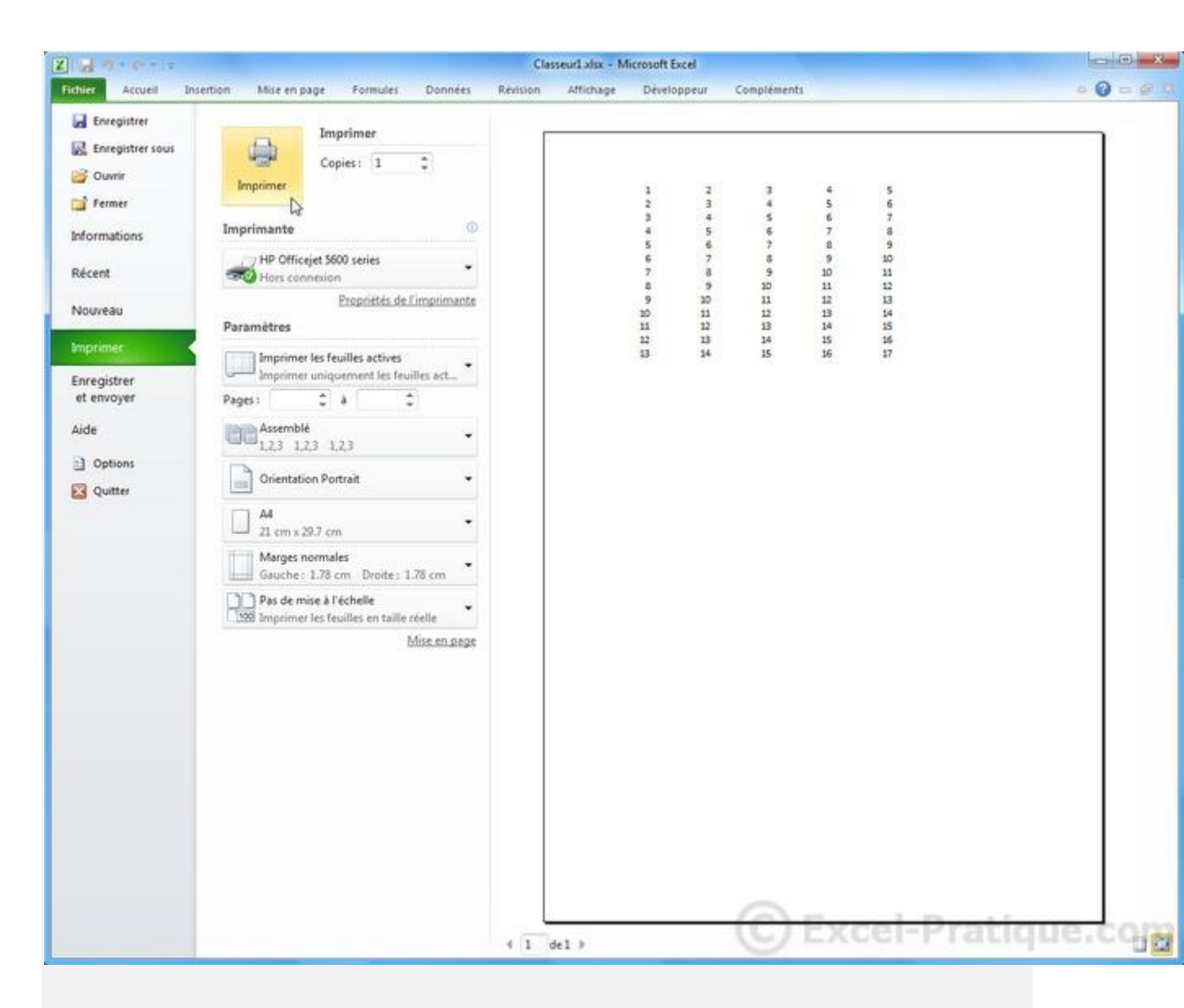

#### Modèles de documents

Cliquez sur « Fichier » puis « Nouveau ».

Vous y trouverez un bon choix de modèles prêts à être utilisés.

|                                              |                     |                 | Employ                 | ee timecard1 [Mode | e de compatibilité]                         | - Microsoft Excel |
|----------------------------------------------|---------------------|-----------------|------------------------|--------------------|---------------------------------------------|-------------------|
| Fichier Accueil Inse                         | ertion Mise en page | Formules        | Données Révis          | ion Affichage      | Développeur                                 | Compléments       |
| Enregistrer  Enregistrer sous  Ouvrir        | Modèles disponit    | oles<br>weil    |                        |                    |                                             |                   |
| Fermer Informations                          |                     | B               |                        |                    | Ö                                           |                   |
| Récent                                       | Nouveau classeur    | Modèles récents | Exemples de<br>modèles | Mes modèles        | Créer à partir<br>d'un document<br>existant |                   |
| La la                                        | Modèles Office.c    | om              |                        | Recherc            | her des modèles su                          | r Office.com      |
| Imprimer<br>Enregistrer<br>et envoyer        |                     |                 |                        |                    |                                             |                   |
| Aide                                         | Autres catégories   | Calendriers     | États                  | Formulaires        | Inventaires                                 | Listes            |
| <ul> <li>Options</li> <li>Quitter</li> </ul> |                     |                 |                        |                    |                                             |                   |
|                                              | Notes de frais      | Ordres du jour  | Papier à lettres       | Planificateurs     | Plannings                                   | Plans             |
|                                              | Rapports            | Recettes        | Budgets                | FacturesCe         | I-P <sub>Lettres</sub> iq                   |                   |

Voici un exemple de modèle disponible (feuille de présence) :

| 2     | a                                                                                                    | -                                                                                                    |              |                          |                                                                                                    | Employee timeca           | rdl [Mode d                                                                                                    | e compatibilité] •        | Microsoft Exc     | el                        |                      |                                         |
|-------|----------------------------------------------------------------------------------------------------|----------------------------------------------------------------------------------------------------|--------------|--------------------------|----------------------------------------------------------------------------------------------------|---------------------------|----------------------------------------------------------------------------------------------------|---------------------------|-------------------|---------------------------|----------------------|-----------------------------------------|
| Fid   | hier Accueil                                                                                                    | Insertion                                                                                                    | Mise en pag  | pe Formules              | Données                                                                                                    | Révision A                | Michage                                                                                                    | Développeur               | Compléments       |                           |                      |                                         |
| 1     | 8 Å.                                                                                                    | Century Gothic                                                                                                    | - 9 - A      | x x = =                  | <b></b>                                                                                                    | Standard                  |                                                                                                    | •                         |                   |                           | anserer ∙<br>Supprim | Σ· Δ                                    |
| C     | oller                                                                                                    | G / § -                                                                                                    | · · ·        | ▲· ■ ■                   | 3 课课                                                                                                    | 图· 明·%                    | 000 76 4                                                                                                    | 00 Mise en form           | ie Mettre sous    | forme Styles de           | 101 Seemat           | Trier et                                |
| 1     |                                                                                                    |                                                                                                    |              |                          | 1                                                                                                    |                           |                                                                                                    | conditionnelle            | e " de tablei     | su · cenules ·            | Can a designed       | Se nitrei                               |
| Press | re-papiers (a)                                                                                                    | PO                                                                                                    | ilice.       | 16                       | gnement                                                                                                    | (a) No.                   | nbre                                                                                                    | 14                        | Style             |                           | Cellules             | Ed                                      |
|       | A1                                                                                                    | + (6                                                                                                    | f.c          |                          |                                                                                                    |                           |                                                                                                    |                           |                   |                           |                      |                                         |
|       | A) D                                                                                                    | C                                                                                                    | D            | E                        | .F                                                                                                    | G                         | .н                                                                                                    | 1                         | 1                 | К.                        | L :                  | M                                       |
| 1     |                                                                                                    |                                                                                                    |              | a station                |                                                                                                    | 4                         |                                                                                                    |                           |                   |                           |                      |                                         |
| 2     | -reuili                                                                                                    | e ae p                                                                                                    | resenc       | Advesse<br>Rechtorations | empio                                                                                                    | oye                       | Totaus de l'ann                                                                                                    | vie à cette date          |                   |                           |                      |                                         |
|       |                                                                                                    |                                                                                                    |              |                          |                                                                                                    |                           | Harris                                                                                                    |                           | Harris            |                           |                      |                                         |
| 4     | Responsable :                                                                                                    |                                                                                                    |              | Téléphone :              |                                                                                                    |                           | normales                                                                                                    | 0.00                      | supplimentaires : | 0.00                      | Total                | 0.00                                    |
|       | PERMIT                                                                                                    | And and a state of the state of the state of |              | No. of Concession, Name  | A Station of the local division of the                                                                                                    |                           | NUMBER OF STREET, STREET, STRE |                           |                   |                           |                      |                                         |
| 4     | Janvier, fe                                                                                                    | evrier, mars f                                                                                                    |              | toe de temployé          |                                                                                                    | ebdomodole, me            |                                                                                                    |                           |                   |                           |                      |                                         |
|       |                                                                                                    |                                                                                                    |              | supplêmentaire           |                                                                                                    | Heures                    |                                                                                                    | Heures                    |                   | Heures                    |                      | Heures                                  |
| 7     | Janvier                                                                                                    |                                                                                                    | Semaine1     | 5                        | Semaine2                                                                                                    | supplémentaires           | Semaine3                                                                                                    | supplémentaires           | Semaine4          | supplémentaires           | Semaine5             | supplémentaires                         |
|       | Lundi                                                                                                    |                                                                                                    |              |                          |                                                                                                    |                           |                                                                                                    |                           |                   |                           |                      |                                         |
| 3     | Med                                                                                                    |                                                                                                    |              |                          |                                                                                                    |                           |                                                                                                    |                           |                   |                           |                      |                                         |
| 10    | Mettredi                                                                                                    |                                                                                                    | _            |                          |                                                                                                    |                           |                                                                                                    |                           |                   |                           | _                    |                                         |
| 11    | Jead                                                                                                    |                                                                                                    |              |                          |                                                                                                    |                           |                                                                                                    |                           |                   |                           |                      |                                         |
| 12    | Vendredi                                                                                                    |                                                                                                    |              |                          |                                                                                                    |                           |                                                                                                    |                           |                   |                           |                      |                                         |
| 13    | Sated                                                                                                    |                                                                                                    |              |                          |                                                                                                    |                           |                                                                                                    |                           |                   |                           |                      |                                         |
| м     | Dimanche                                                                                                    |                                                                                                    | or be access | 2000                     |                                                                                                    | 1.000                     | 1000                                                                                                    | 1000                      |                   | 1.11.1                    | 1000                 | 1000                                    |
| 15    | Total d'heuro                                                                                                    | rs hebdomadaire                                                                                                    | 1 0.00       | 0.00                     | 0.00                                                                                                    | 0.00                      | 0.00                                                                                                    | 0.00                      | 0.09              | 0.00                      | 0.00                 | 0.00                                    |
| 10    | Salwine that                                                                                                    | a artistaris more                                                                                                    | 0,00         |                          | thrules sup-                                                                                                    | 0.00                      | a                                                                                                    |                           |                   |                           |                      |                                         |
|       | Francis at                                                                                                    |                                                                                                    |              | supplémentaire           |                                                                                                    | Heures                    |                                                                                                    | Heures                    |                   | Heures                    |                      | Heures                                  |
| 10    | Février                                                                                                    |                                                                                                    | Semaine1     |                          | Semaine2                                                                                                    | supplémentaires           | Semaine3                                                                                                    | supplémentaires           | Semaine4          | supplimentaires           | Semaines             | supplémentaires                         |
| 19    | Lundi                                                                                                    |                                                                                                    | 0.000000000  | 2.0                      | - 12 h L 1 h 2 h 1 h 1                                                                                                    |                           |                                                                                                    |                           |                   |                           |                      | 100000000000000000000000000000000000000 |
| 20    | Mardi                                                                                                    |                                                                                                    |              |                          |                                                                                                    |                           |                                                                                                    |                           |                   |                           |                      |                                         |
| 23    | Metcredi                                                                                                    |                                                                                                    |              |                          |                                                                                                    |                           |                                                                                                    |                           |                   |                           |                      |                                         |
| 22    | Jead                                                                                                    |                                                                                                    |              |                          |                                                                                                    |                           |                                                                                                    |                           |                   |                           |                      |                                         |
| 23    | Vendredi                                                                                                    |                                                                                                    |              |                          |                                                                                                    |                           |                                                                                                    |                           |                   |                           |                      |                                         |
| 26    | Samedi                                                                                                    |                                                                                                    |              |                          |                                                                                                    |                           |                                                                                                    |                           |                   |                           |                      |                                         |
| 25    | Dimanche                                                                                                    |                                                                                                    |              |                          |                                                                                                    |                           |                                                                                                    |                           |                   |                           |                      |                                         |
| 20    | Total d heur                                                                                                    | is hebdomadaire                                                                                                    | 5 0.00       | 0.00                     | 0.00                                                                                                    | 0.00                      | 0.09                                                                                                    | 0.00                      | 0.00              | 0.00                      | 0.00                 | 0.09                                    |
| 61    | The state of the state                                                                                                    |                                                                                                    | 0.00         | Descalition              | and a state of the state of the | 0.00                      | 1                                                                                                    |                           |                   |                           |                      |                                         |
| 23    | Mars                                                                                                    |                                                                                                    | Semainel     | supplémentaire<br>s      | Semaine2                                                                                                    | Heures<br>supplémentaires | Semaine3                                                                                                    | Heures<br>supplémentaires | Semaine4          | Heures<br>supplémentaires | Semaine5             | Heures<br>supplémentaires               |
| 30    | Lundi                                                                                                    |                                                                                                    |              |                          |                                                                                                    |                           |                                                                                                    |                           |                   |                           |                      |                                         |
| 31    | Mardi                                                                                                    |                                                                                                    |              |                          |                                                                                                    |                           |                                                                                                    |                           |                   |                           |                      |                                         |
| 32    | Mettredi                                                                                                    |                                                                                                    |              |                          |                                                                                                    |                           |                                                                                                    |                           |                   |                           |                      |                                         |
| 33    | Jeadi                                                                                                    |                                                                                                    |              |                          |                                                                                                    |                           |                                                                                                    |                           |                   |                           |                      |                                         |
| 34    | Vendredi                                                                                                    |                                                                                                    | 11           |                          |                                                                                                    |                           |                                                                                                    |                           |                   |                           |                      |                                         |
| 35    | Samedi                                                                                                    |                                                                                                    |              |                          |                                                                                                    |                           |                                                                                                    | 6                         |                   |                           | -                    |                                         |
| 26    | Dimanche                                                                                                    |                                                                                                    |              | 1000                     |                                                                                                    |                           |                                                                                                    |                           | 2200              | and proved                | 263114               | 1 mon                                   |
| म     | Total d'heure                                                                                                    | s hebdomadaire                                                                                                    | 5 0,00       | 0.00                     | 0.00                                                                                                    | 0.00                      | 0.00                                                                                                    | 0.00                      | 0.00              | 0.00                      | 0.00                 | 0.00                                    |
| -79   | A PROPERTY OF A PROPERTY OF A | terares some                                                                                                    | 0.00         | A POINT OF A PARTY       | A REAL PROPERTY.                                                                                                    | 8.00                      |                                                                                                    |                           |                   |                           |                      |                                         |

## Les feuilles du classeur

Pour obtenir le menu ci-dessous, faites un clic droit sur le nom d'une des feuilles.

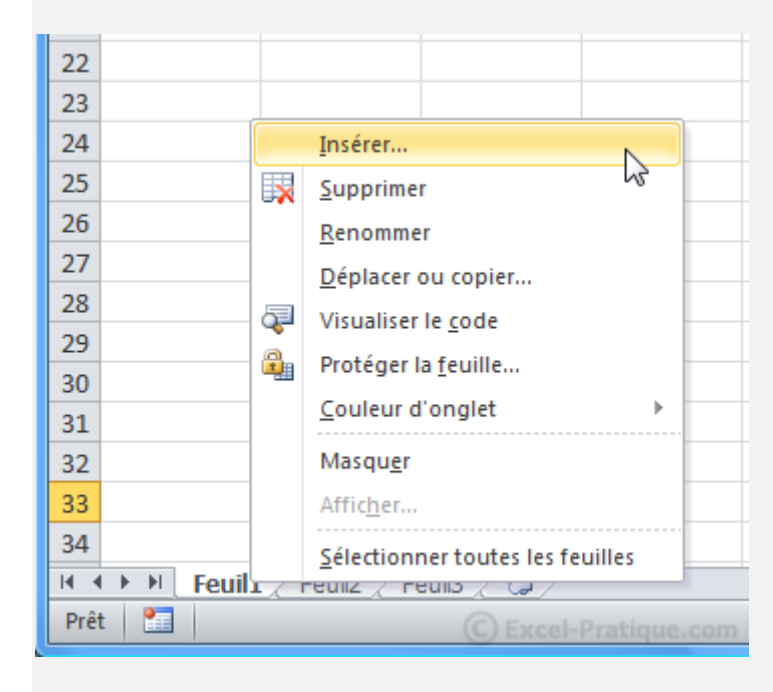

A partir de ce menu vous pouvez :

- Insérer de nouvelles feuilles
- Supprimer la feuille sélectionnée
- Renommer la feuille sélectionnée (vous pouvez aussi double-cliquer sur l'onglet pour renommer la feuille)
- Changer l'ordre des feuilles (vous pouvez aussi cliquer et faire glisser l'onglet pour le déplacer)
- Copier la feuille sélectionnée
- Changer la couleur de l'onglet
- Masquer/afficher une feuille
- Etc.

#### Sélection de cellules

Sur l'image suivante, 8 cellules sont sélectionnées (le nombre de lignes et de colonnes est affiché pendant la sélection) :

|    | 4L x 2C | - (* | $f_{x}$ |           |
|----|---------|------|---------|-----------|
|    | А       |      | С       | D         |
| 1  |         |      | 7       |           |
| 2  |         |      |         |           |
| 3  |         |      |         |           |
| 4  |         |      |         |           |
| 5  |         | _    |         |           |
| 6  |         | ¢    |         |           |
| 7  |         |      |         |           |
| 8  |         |      |         |           |
| 9  |         |      |         |           |
| 10 |         |      |         | tique.com |

Pour sélectionner une ligne ou une colonne entière cliquez sur sa référence.

|    | А | В | С | D | E | F       | G        | Н      |
|----|---|---|---|---|---|---------|----------|--------|
| 1  |   |   |   |   |   |         |          |        |
| 2  |   |   |   |   |   |         |          |        |
| 3  |   |   |   |   |   |         |          |        |
| 4  |   |   |   |   |   |         |          |        |
| 7  |   |   |   |   |   |         |          |        |
| 3L | - |   |   |   |   |         |          |        |
| 7  |   |   |   |   | G | Even    | Danking  |        |
| 8  |   |   |   |   | C | y Excer | -Pratiqu | le.com |

Pour sélectionner toutes les cellules de la feuille, faites « Ctrl+A » ou cliquez à l'endroit indiqué sur cette image :

| 10 | 1048576L x 16384C ▼ ( |   |   |   |   |           |         |  |  |
|----|-----------------------|---|---|---|---|-----------|---------|--|--|
| ÷  | А                     | В | С | D | E | F         | G       |  |  |
| 1  |                       |   |   |   |   |           |         |  |  |
| 2  |                       |   |   |   |   |           |         |  |  |
| 3  |                       |   |   |   |   |           |         |  |  |
| 4  |                       |   |   |   |   |           |         |  |  |
| 5  |                       |   |   |   |   |           |         |  |  |
| 6  |                       |   |   |   |   |           |         |  |  |
| 7  |                       |   |   |   |   |           |         |  |  |
| 8  |                       |   |   |   |   |           |         |  |  |
| 9  |                       |   |   |   |   |           |         |  |  |
| 10 |                       |   |   |   |   |           |         |  |  |
| 11 |                       |   |   |   |   | - Duratio |         |  |  |
| 12 |                       |   |   |   |   | el-Pratic | lue.com |  |  |

Pour sélectionner plusieurs cellules dispersées, maintenez « Ctrl » enfoncé et sélectionnez les cellules.

|    | А | В | С | D |
|----|---|---|---|---|
| 1  |   |   |   |   |
| 2  |   |   |   |   |
| 3  |   |   |   |   |
| 4  |   |   |   |   |
| 5  |   |   |   |   |
| 6  |   |   |   |   |
| 7  |   |   | പ |   |
| 8  |   |   | _ |   |
| 9  |   |   |   |   |
| 10 |   |   |   |   |